SAFETY

#### PREPARATION

#### WHAT'S IN THE BOX

**INSTALL DOCK** 

**Tools Needed** 

ADD A SPA

SET UP PUREZONE WITH DOCK

SET UP PUREZONE WITH HOVER

**REPLACE THE CASSETTE** 

**RECHARGE THE BATTERY** 

#### YOUR PUREZONE SYSTEM

LED Status

FCC Information

Specifications

Troubleshooting

Ordering

Warranty

Software Agreement

# **purezone**™ User guide

Purezone with a Dock

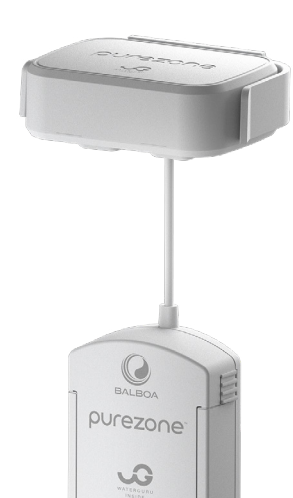

Î

Purezone with a Hover

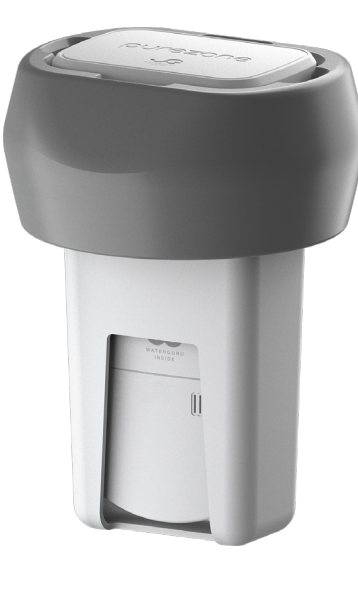

Purezone app

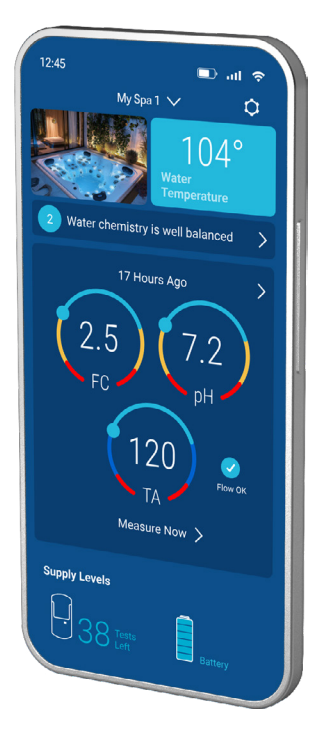

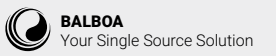

SAFETY

#### PREPARATION

#### WHAT'S IN THE BOX

#### **INSTALL DOCK**

**Tools Needed** 

ADD A SPA

- SET UP PUREZONE WITH DOCK
- **SET UP PUREZONE WITH HOVER**

#### **REPLACE THE CASSETTE**

#### **RECHARGE THE BATTERY**

#### YOUR PUREZONE SYSTEM

LED Status

FCC Information

Specifications

Troubleshooting

Ordering

Warranty

Software Agreement

# SAFETY

The Purezone System has been designed and tested to offer safe service provided it is installed, operated, maintained and tested in strict accordance with the instructions and warnings contained in this guide.

### SAFETY SYMBOL AND SIGNAL WORDS

### A WARNING

when not in use.

When you see these Safety Symbols and Signal Words on the following pages, they will alert you to the possibility of serious injury or death if you do not comply with the warnings that accompany them. The hazard may come from something mechanical or from electric shock. Read all instructions warnings materials carefully.

Make sure the power supply is unplugged from the wall outlet

Do not operate with a damaged cord or power supply. Contact

DANGER - Risk of Electric Shock. Do not permit the wireless

charger, any electric appliance, such as a light, telephone, radio,

Always be present when charging Li-ion battery products, charge

Follow the manufacturer's instructions for proper charging and

· To reduce the risk of injury, do not permit children to use this

product unless they are closely supervised at all times.

or television, within 5 feet (1.5 m) of a spa or hot tub.

in a cool, dry space, and only use the supplied charger.

Only use an approved replacement battery pack.

unplug the device when done.

the manufacturer for replacement parts.

### **A** CAUTION

When you see this Signal Word on the following pages, it will alert you to the possibility of damage to your property or product if you do not comply with the cautionary statements that accompany it. Read the cautionary statements carefully.

### **IMPORTANT SAFETY INSTRUCTIONS**

- For Residential or Commercial Use.
- READ AND FOLLOW ALL WARNINGS, SAFETY MATERIALS AND INSTRUCTIONS CAREFULLY!
- The Purezone System WILL NOT WORK if the battery pack is not first adequately charged on the included charger, and then the Purezone System is not submerged in the spa water.
- The Purezone System ONLY works with Purezone products, parts and accessories by Balboa.

### WARNING

- Use ONLY manufacturer supplied parts.
- NEVER throw lithium batteries into the trash or general recycling. Instead, take them to your local battery recycler or hazardous waste collection center in accordance with local disposal laws.
- Heavy spa usage, and higher temperatures may require higher chlorine output to maintain proper free available chlorine residuals.
- If additional chlorine is required due to heavy bather loads, use liquid chlorine to maintain an appropriate chlorine residual in the water.
- Maintaining high salt and chlorine levels above recommended range can contribute to corrosion of spa equipment
- Check the expiry date of the Cassette as test results may be inaccurate if used after that date.
- No User Serviceable Parts.

SAFETY

PREPARATION

WHAT'S IN THE BOX

**INSTALL DOCK** 

**Tools Needed** 

ADD A SPA

SET UP PUREZONE WITH DOCK

SET UP PUREZONE WITH HOVER

**REPLACE THE CASSETTE** 

**RECHARGE THE BATTERY** 

### YOUR PUREZONE SYSTEM

LED Status

FCC Information

Specifications

Troubleshooting

Ordering

Warranty

Software Agreement

### **PUREZONE**<sup>™</sup>

Purezone is an automated water monitoring system that tests, reports and tracks spa water chemical levels, including potential of hydrogen (pH), free chlorine (FC) or Total Bromine (TB), and Total Alkalinity (TA) using a replaceable cassette designed for chemical reagent testing. The Purezone App tells you the recommended chemical treatment from the test to help maintain clean, safe water standards for spa use.

# PREPARATION

### **BEFORE YOU START:**

2

- 1 Get the App, "Purezone by Balboa" and create an account.
  - Check that Bluetooth is on and Wi-Fi is available.

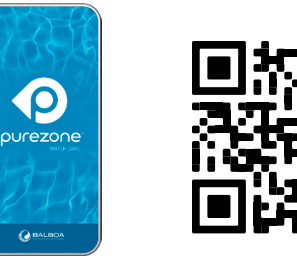

**3** For best results, charge the battery pack over night prior to device set up.

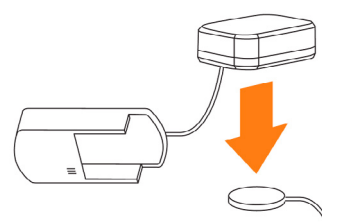

- 4 Gather the following information, or ask your spa service professional for:
  - Your sanitizer type (Example: Chlorinating Granules (Sodium Dichlor))
  - Your balancer and its concentration (Example: Sodium Bisulfate (Dry Acid), 93.2%)
  - Estimate how much water your spa holds (in gallons or liters)
  - You will need this information to customize your water care advice when you add your spa to be tested by Purezone in the App.

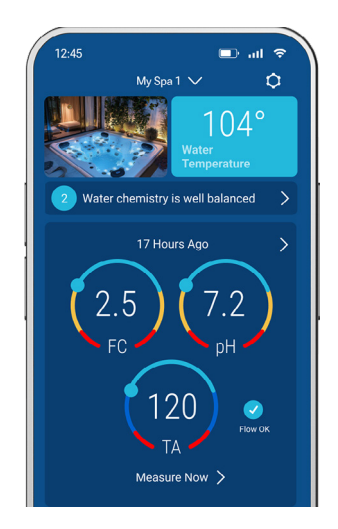

#### SAFETY

PREPARATION

WHAT'S IN THE BOX

#### **INSTALL DOCK**

**Tools Needed** 

ADD A SPA

#### **SET UP PUREZONE WITH DOCK**

**SET UP PUREZONE WITH HOVER** 

#### **REPLACE THE CASSETTE**

**RECHARGE THE BATTERY** 

#### YOUR PUREZONE SYSTEM

LED Status

FCC Information

Specifications

Troubleshooting

Ordering

Warranty

Software Agreement

# WHAT'S IN THE BOX

#### (NOTE: Items vary per customer order)

1 Purezone (Battery Pack and Cassette Housing)

1 P3 Cassette (FC, pH, and TA) inside foil storage bag. Total bromine measurements are comming soon.

1 Battery Charger

- 1 Hover OR 1 Dock (per customer order)
- 1 Tie (not shown)
- 1 Hardware Kit (not shown)

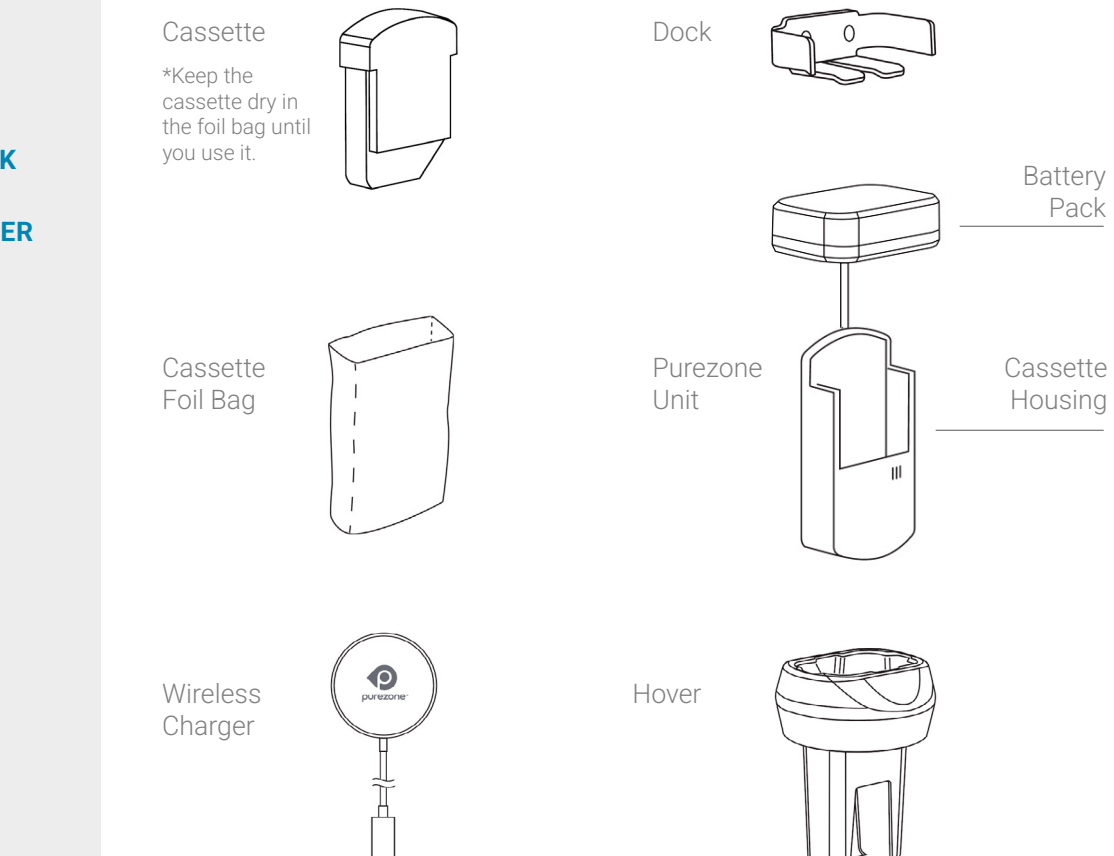

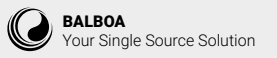

SAFETY

### PREPARATION

WHAT'S IN THE BOX

**INSTALL DOCK** 

**Tools Needed** 

ADD A SPA

### SET UP PUREZONE WITH DOCK

SET UP PUREZONE WITH HOVER

**REPLACE THE CASSETTE** 

### **RECHARGE THE BATTERY**

### YOUR PUREZONE SYSTEM

LED Status

FCC Information

Specifications

Troubleshooting

Ordering

Warranty

Software Agreement

# **INSTALL DOCK**

### (DOCK INSTALLATION ONLY)

### **TOOLS NEEDED**

If your spa does not already come with a Dock, you will need:

- Drill
- Stainless Steel 15/64" Bit
- Phillips Screw Driver
- Masking Tape
- Washable Marker
- Rubbing Alcohol

# **TO INSTALL THE DOCK:**

1 Determine an area on the spa where the Dock will be installed undisturbed, and place a 3" strip of masking tape on the area, approximately 2" parallel above the water line.

This will create a nonslip surface as you drill.

 $2 \quad \begin{array}{l} \text{Use the Dock to mark the tape where the drill holes} \\ \text{should be.} \end{array}$ 

**3** Using a 15/64" stainless steel bit, slowly drill a hole through the tape marks.

4 Remove the tape and clean the mounting surface with rubbing alcohol.

5 Peel off the Dock sticker protection, align the holes and press onto the spa wall.

6 Insert the provided screws. *IMPORTANT: Do not over tighten.* 

Proceed to "Add a Spa" on page 6.

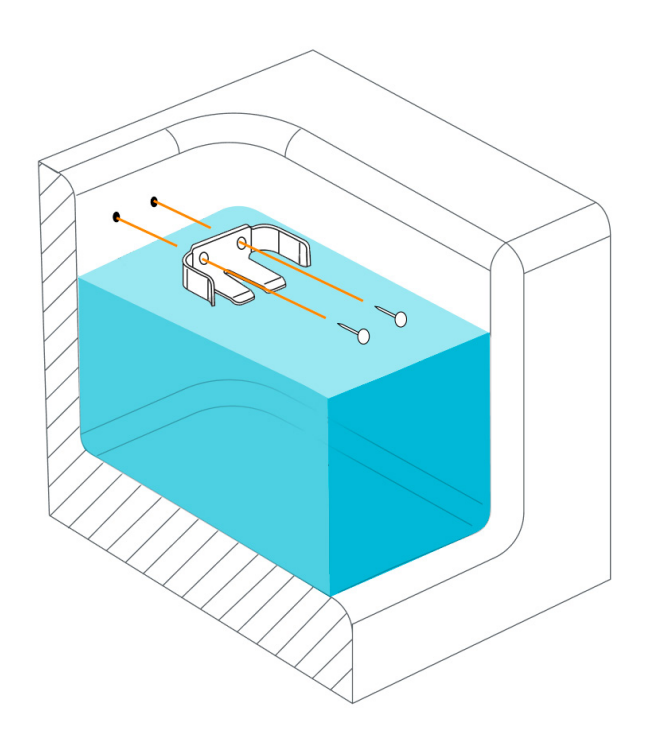

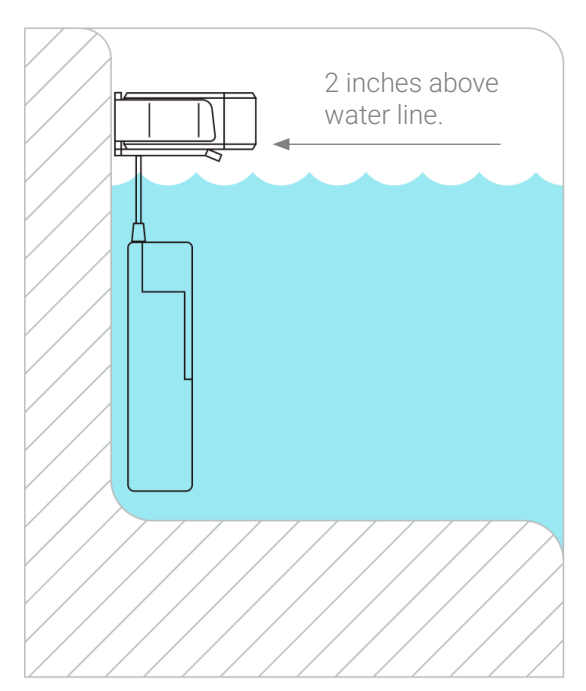

SAFETY

PREPARATION

WHAT'S IN THE BOX

**INSTALL DOCK** 

**Tools Needed** 

ADD A SPA

SET UP PUREZONE WITH DOCK

SET UP PUREZONE WITH HOVER

**REPLACE THE CASSETTE** 

**RECHARGE THE BATTERY** 

#### YOUR PUREZONE SYSTEM

LED Status

FCC Information

Specifications

Troubleshooting

Ordering

Warranty

Software Agreement

# **ADD A SPA**

With your Purezone account and Preparation complete, you're ready to add your spa to Purezone. In the App, tap **Add Spa**, and follow instructions.

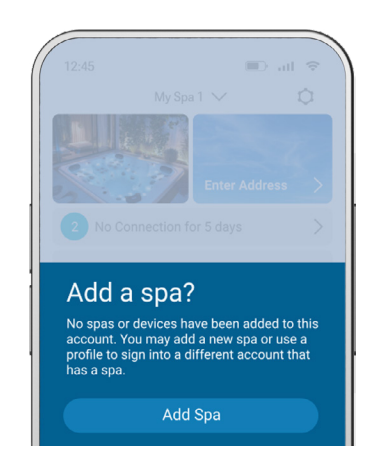

### To add a spa:

Assure Purezone unit is out of sleep mode by placing it on the wireless charger.

Ideally, the unit has been charged overnight before setup is initiated.

The battery pack is charging when the indicator light turns On.

The battery pack is charged when the indicator light turns Off.

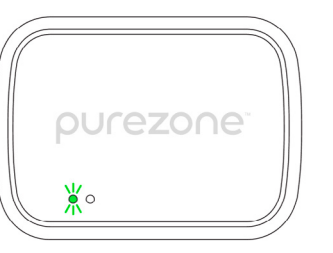

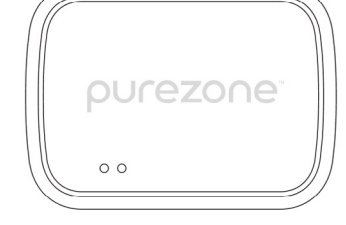

2 Remove the cassette from the foil storage bag when you are ready to use it.

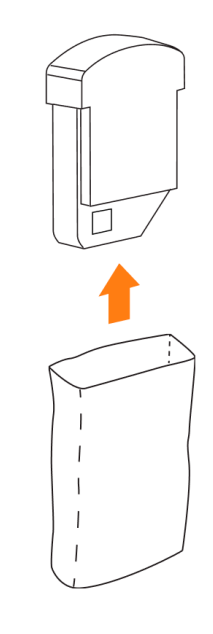

Scan the QR code on the cassette.

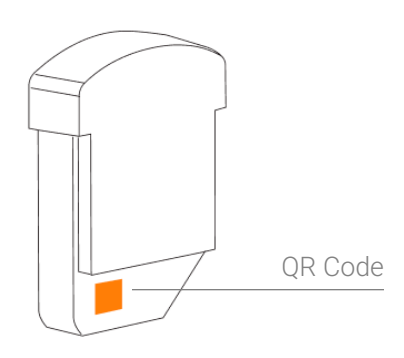

# WHAT'S IN THE BOX

**FIND HELP** 

**INSTALL DOCK** 

PREPARATION

SAFETY

**Tools Needed** 

ADD A SPA

### SET UP PUREZONE WITH DOCK

SET UP PUREZONE WITH HOVER

**REPLACE THE CASSETTE** 

### **RECHARGE THE BATTERY**

### YOUR PUREZONE SYSTEM

LED Status

FCC Information

Specifications

Troubleshooting

Ordering

Warranty

Software Agreement

3 Install the cassette in the cassette housing. The cassette is installed when you hear a click.

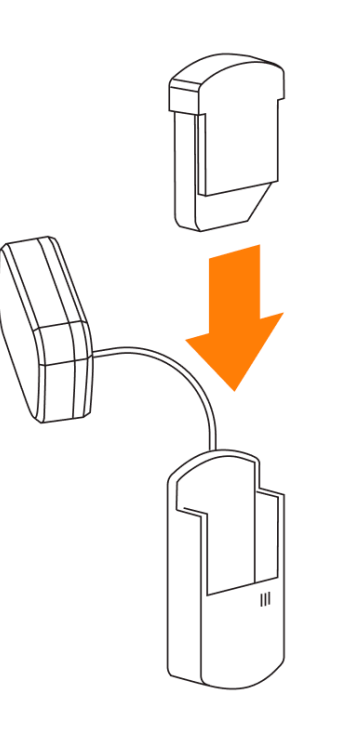

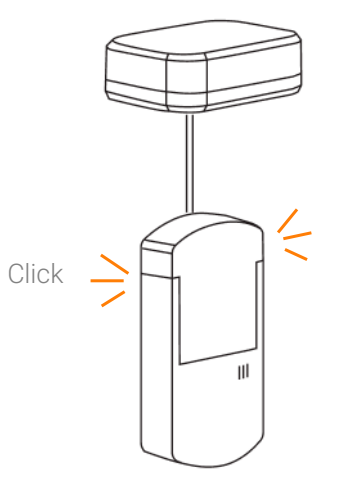

Select your Purezone system.

4

"Set Up Purezone with Dock" on page 8. "Set Up Purezone with Hover" on page 10.

SAFETY

PREPARATION

WHAT'S IN THE BOX

**INSTALL DOCK** 

**Tools Needed** 

ADD A SPA

SET UP PUREZONE WITH DOCK

SET UP PUREZONE WITH HOVER

**REPLACE THE CASSETTE** 

**RECHARGE THE BATTERY** 

#### YOUR PUREZONE SYSTEM

LED Status

FCC Information

Specifications

Troubleshooting

Ordering

Warranty

Software Agreement

# **SET UP PUREZONE WITH DOCK**

*NOTE: If your spa does not have a Dock, see "Install Dock" on page 5.* To set up the pre-installed Dock on your spa:

Insert the battery pack in the Dock.

5

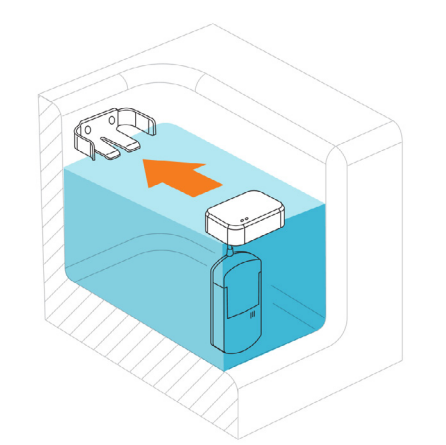

The cassette should be vertical and fully submerged, as shown here.

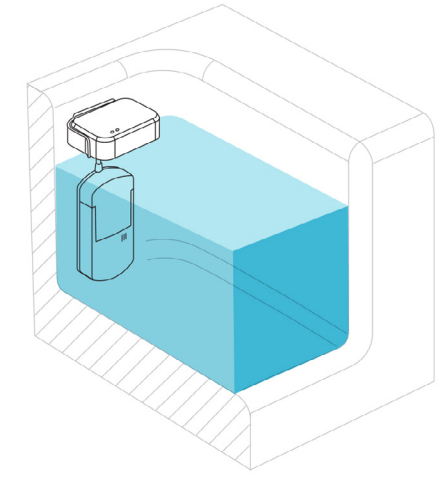

If extra cord prevents the cassette from hanging vertically, loop the extra cord with the tie.

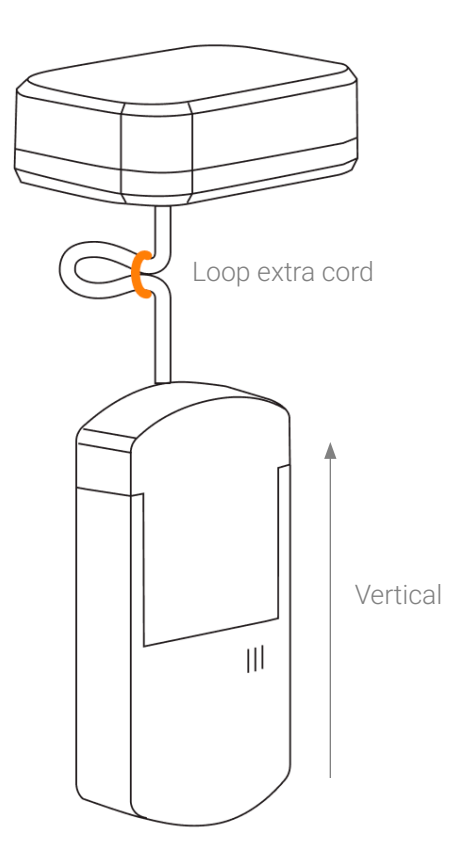

# WHAT'S IN THE BOX

**FIND HELP** 

**INSTALL DOCK** 

PREPARATION

**Tools Needed** 

ADD A SPA

SAFETY

SET UP PUREZONE WITH DOCK

SET UP PUREZONE WITH HOVER

**REPLACE THE CASSETTE** 

### **RECHARGE THE BATTERY**

### YOUR PUREZONE SYSTEM

LED Status

FCC Information

Specifications

Troubleshooting

Ordering

Warranty

Software Agreement

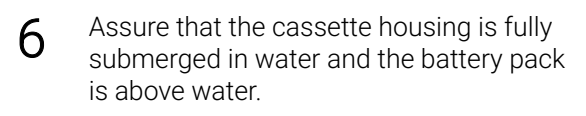

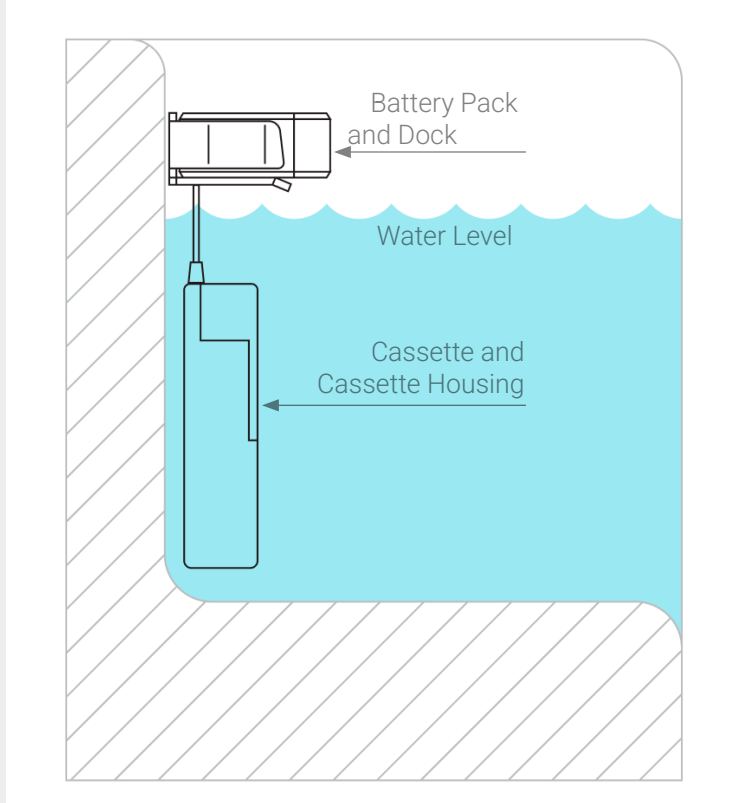

Now that Purezone is in the water, reinstall the water filter and the filter well cover, as needed.

7 Connect Purezone to the internet. Start by turning on Bluetooth.

The App displays your matching Purezone system for you to select.

Select your network.

Name your spa.

8

9

The App confirms you're connected.

You can now input your spa details to customize water care advice.

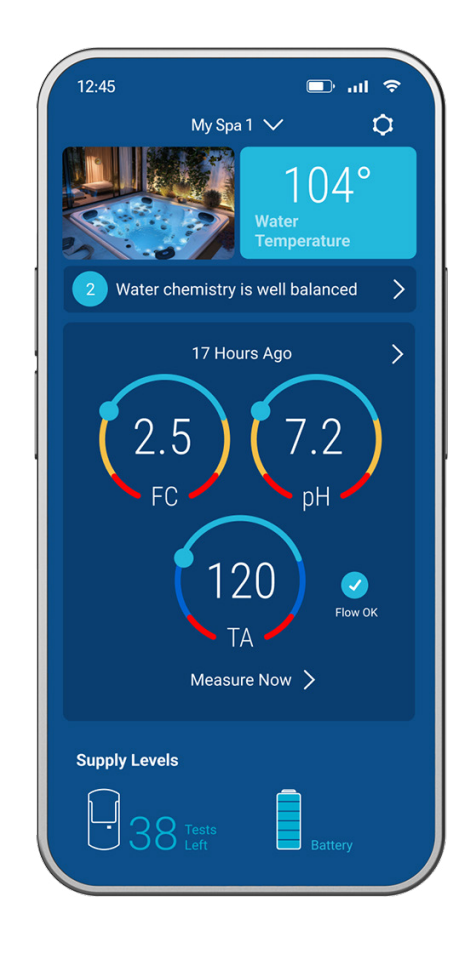

SAFETY

PREPARATION

WHAT'S IN THE BOX

**INSTALL DOCK** 

**Tools Needed** 

**ADD A SPA** 

SET UP PUREZONE WITH DOCK

SET UP PUREZONE WITH HOVER

**REPLACE THE CASSETTE** 

**RECHARGE THE BATTERY** 

### YOUR PUREZONE SYSTEM

LED Status

FCC Information

Specifications

Troubleshooting

Ordering

Warranty

Software Agreement

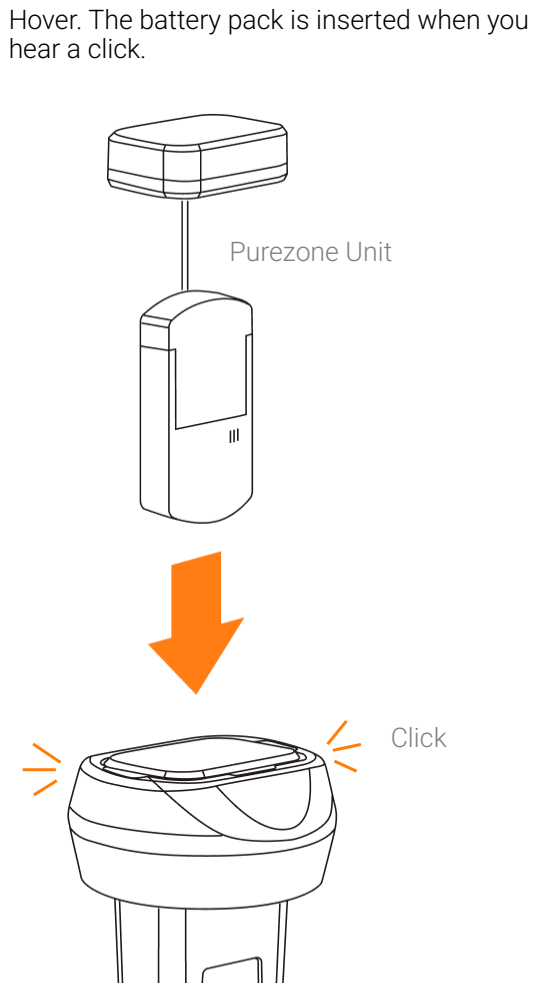

To set up the Hover:

5

**SET UP PUREZONE WITH HOVER** 

Click

Insert the assembled Purezone unit into the

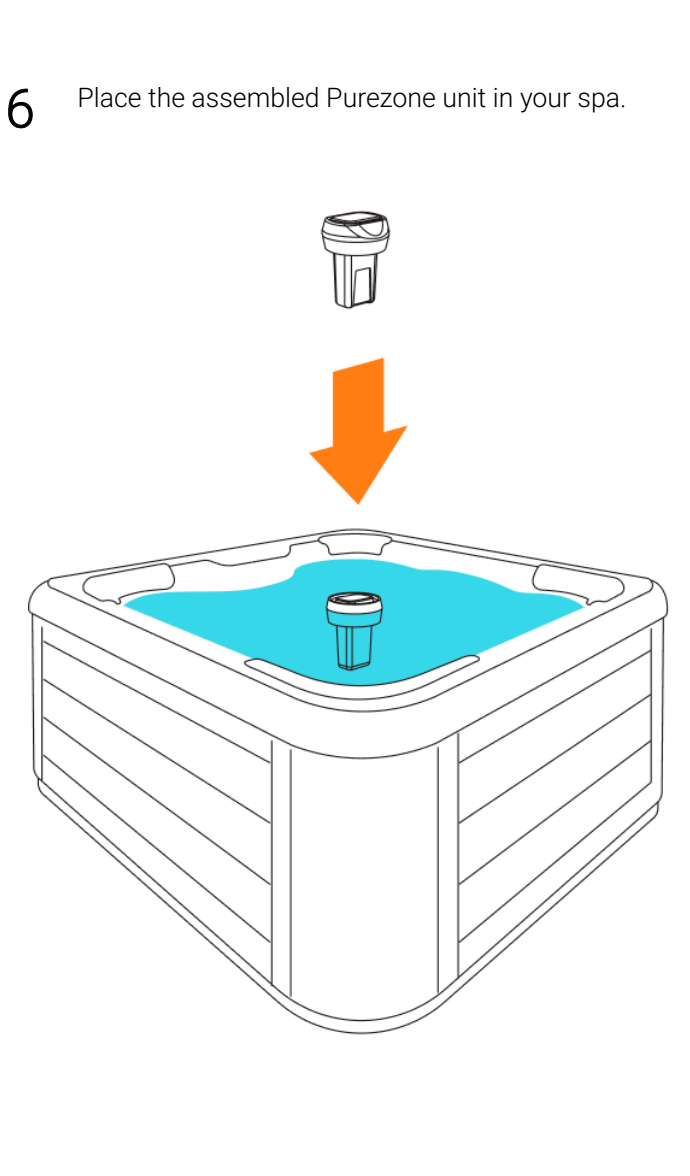

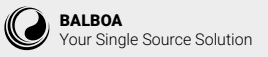

SAFETY

PREPARATION

WHAT'S IN THE BOX

**INSTALL DOCK** 

**Tools Needed** 

ADD A SPA

SET UP PUREZONE WITH DOCK

**SET UP PUREZONE WITH HOVER** 

**REPLACE THE CASSETTE** 

**RECHARGE THE BATTERY** 

### YOUR PUREZONE SYSTEM

LED Status

FCC Information

Specifications

Troubleshooting

Ordering

Warranty

Software Agreement

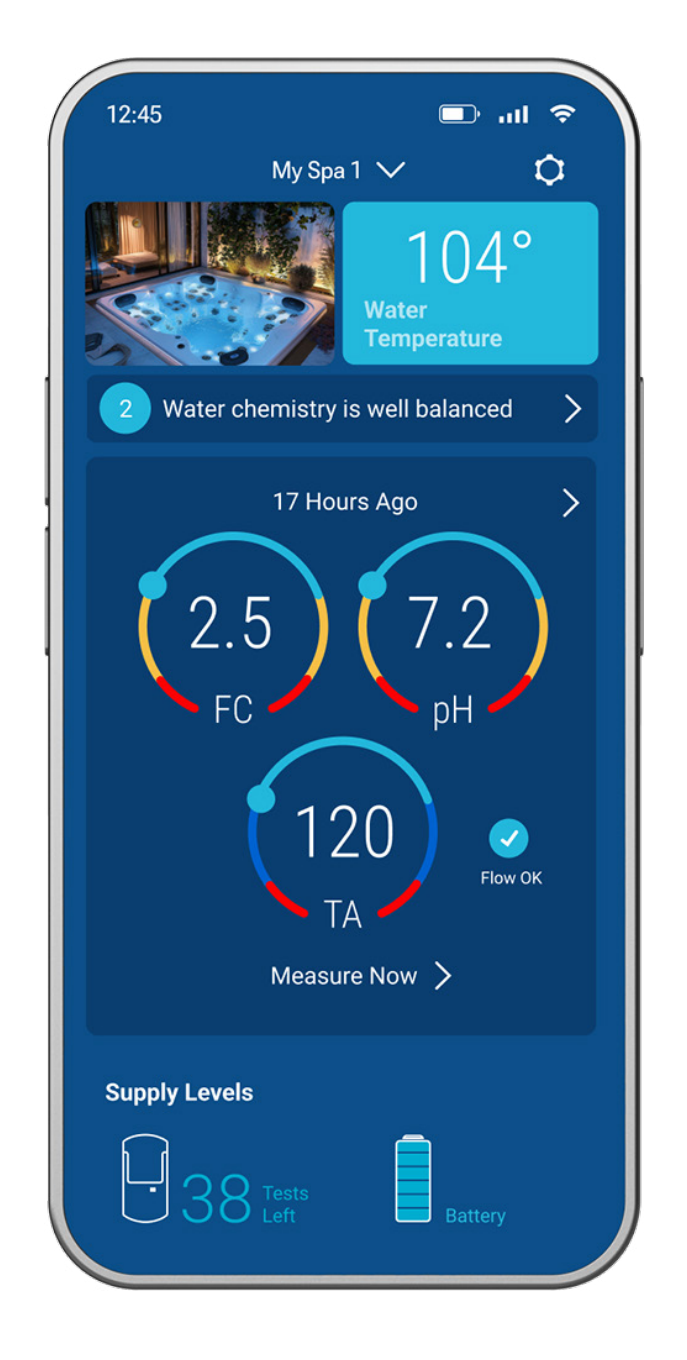

Connect Purezone to the internet. Start by turning on Bluetooth.

The App displays your matching Purezone system for you to select.

Select your Wi-Fi network.

7

8

9

Name your spa. The App confirms you're connected.

You can now input your spa details to customize water care advice.

SAFETY

PREPARATION

WHAT'S IN THE BOX

**INSTALL DOCK** 

**Tools Needed** 

ADD A SPA

SET UP PUREZONE WITH DOCK

SET UP PUREZONE WITH HOVER

**REPLACE THE CASSETTE** 

**RECHARGE THE BATTERY** 

### YOUR PUREZONE SYSTEM

LED Status

FCC Information

Specifications

Troubleshooting

Ordering

Warranty

Software Agreement

# **REPLACE THE CASSETTE**

The Purezone App displays the supply levels which indicate when the cassettes are depleted, lasting 48 tests up to 60 days in water.

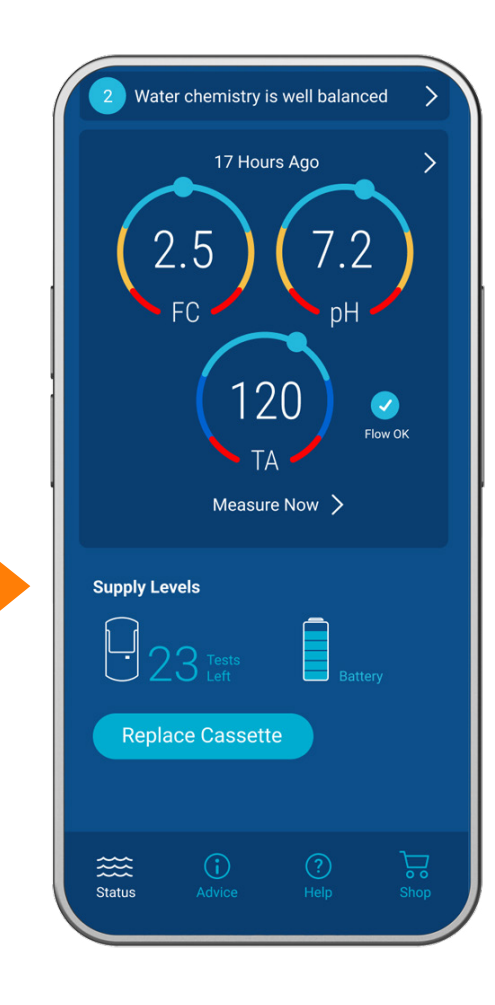

### To replace the cassette:

1

- Remove Purezone from the spa.
- $2 \quad \begin{array}{l} \text{Use only your fingers to pull the battery pack from} \\ \text{the Dock or Hover.} \end{array}$

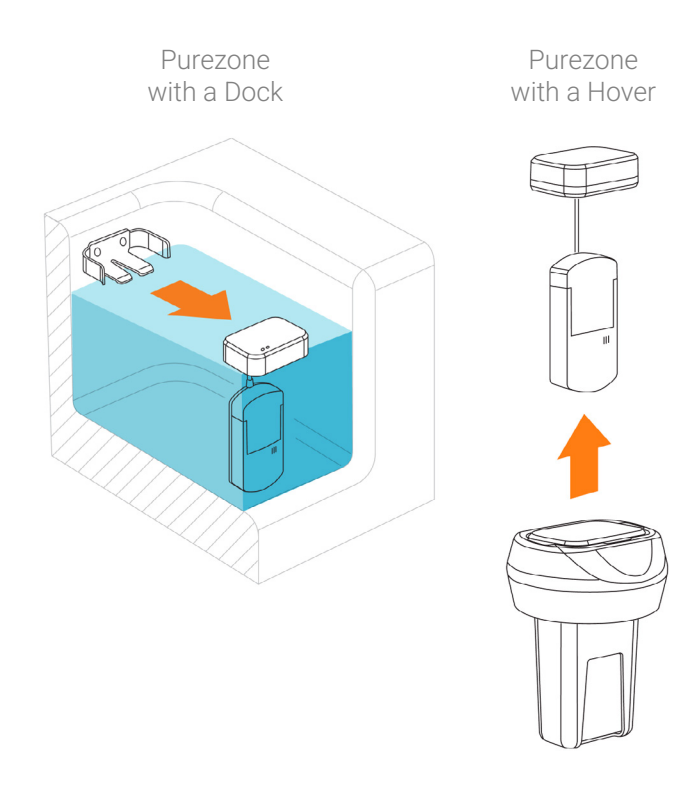

User Guide

Interface Purezone

# **REPLACE THE CASSETTE**

**ADD A SPA** 

### **RECHARGE THE BATTERY**

SET UP PUREZONE WITH DOCK

SET UP PUREZONE WITH HOVER

**FIND HELP** 

**SAFETY** 

PREPARATION

**INSTALL DOCK** 

**Tools Needed** 

WHAT'S IN THE BOX

### YOUR PUREZONE SYSTEM

LED Status

FCC Information

Specifications

Troubleshooting

Ordering

Warranty

Software Agreement

3 Press the ridged sides in and pull the cassette out of the housing. Pat dry the housing and battery pack.

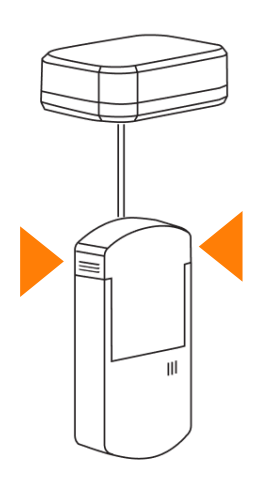

Remove the new cassette from its foil 4 storage bag.

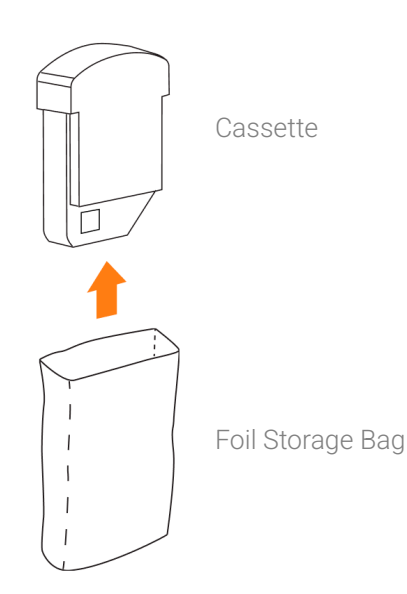

5 Tap "Replace Cassette" in-App to scan the QR code on the cassette.

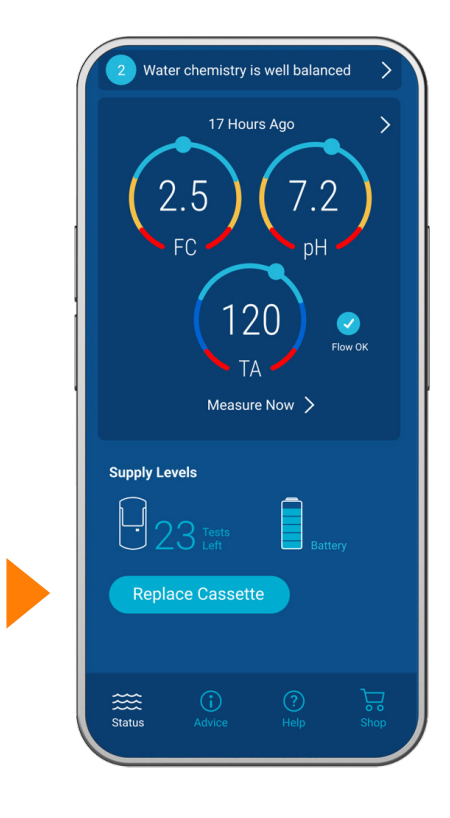

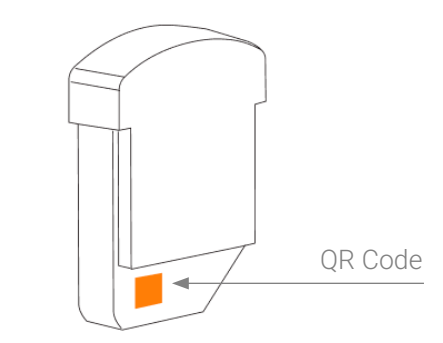

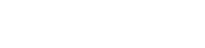

**INSTALL DOCK** 

PREPARATION

WHAT'S IN THE BOX

**FIND HELP** 

ADD A SPA

SAFETY

### SET UP PUREZONE WITH DOCK

SET UP PUREZONE WITH HOVER

**REPLACE THE CASSETTE** 

### **RECHARGE THE BATTERY**

### YOUR PUREZONE SYSTEM

LED Status

FCC Information

Specifications

Troubleshooting

Ordering

Warranty

Software Agreement

6 Install the cassette in the cassette housing. The cassette is installed when you hear a click.

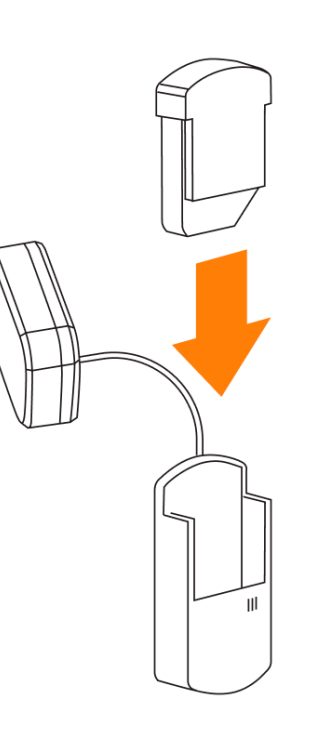

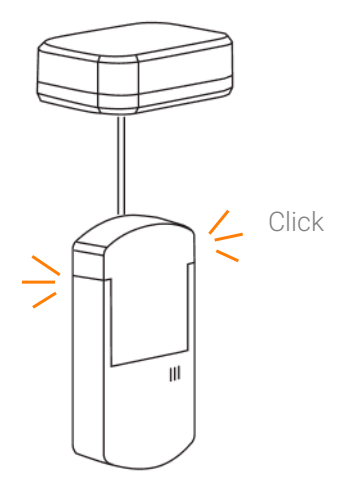

7 Insert the assembled Purezone unit into the Dock or Hover, depending on your model.

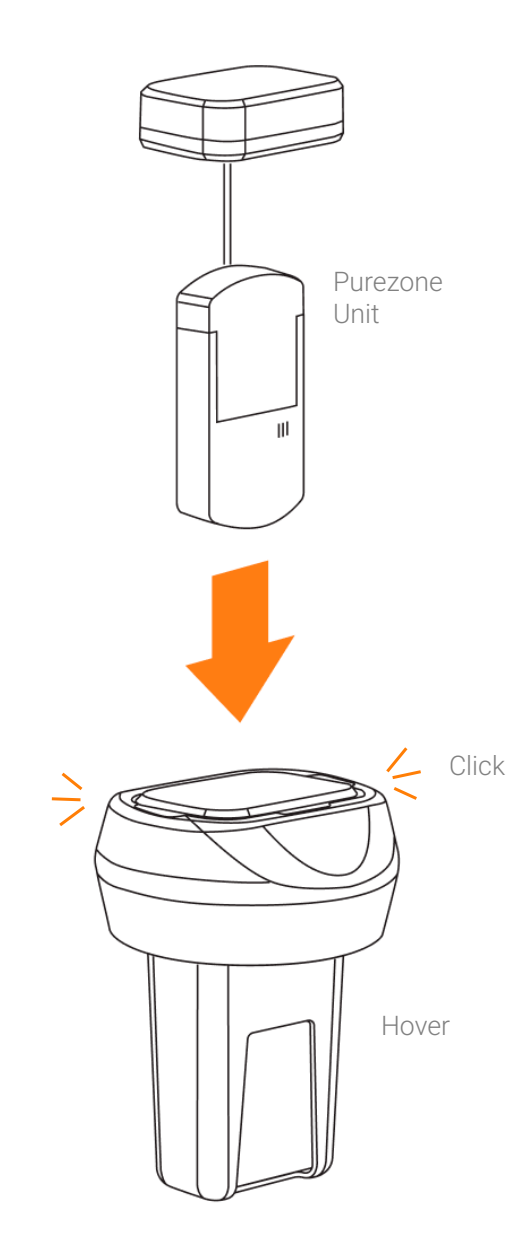

SAFETY

PREPARATION

### WHAT'S IN THE BOX

**INSTALL DOCK** 

Tools Needed

ADD A SPA

### SET UP PUREZONE WITH DOCK

**SET UP PUREZONE WITH HOVER** 

**REPLACE THE CASSETTE** 

**RECHARGE THE BATTERY** 

### YOUR PUREZONE SYSTEM

LED Status

FCC Information

Specifications

Troubleshooting

Ordering

Warranty

Software Agreement

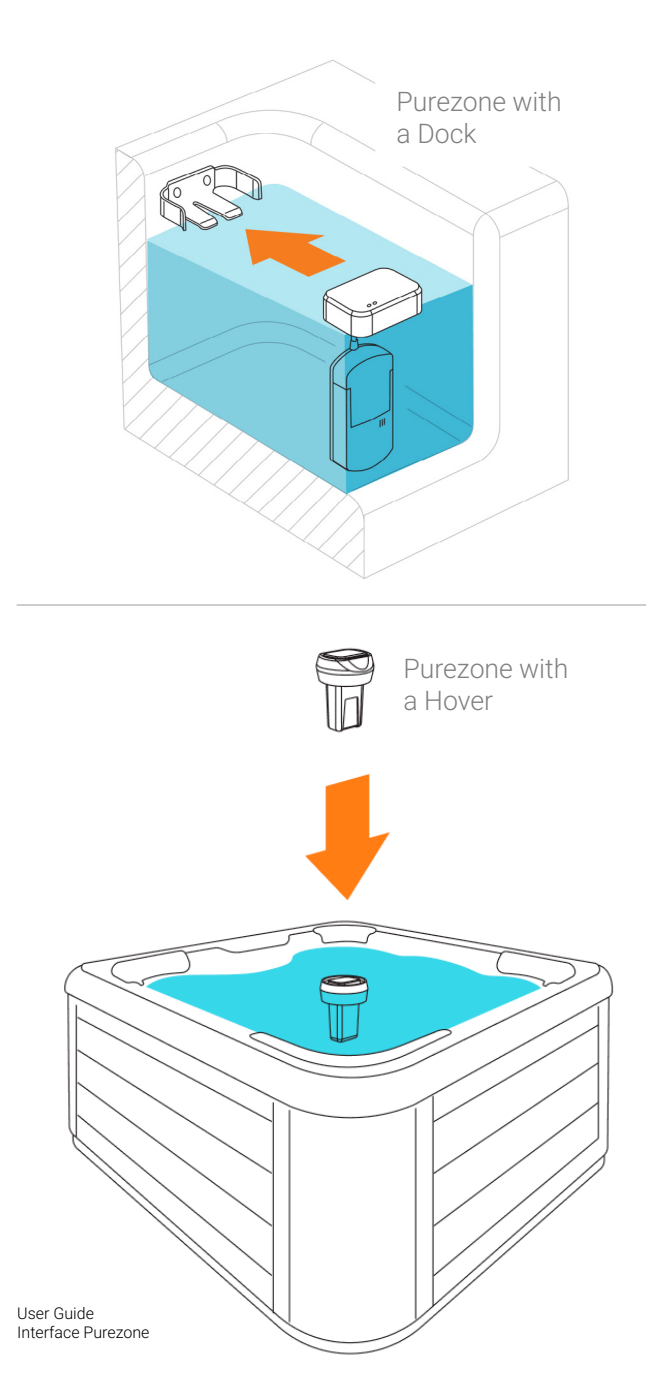

Place Purezone in the spa water.

8

9 Check the Purezone App to see monitoring is active and cassette status is reset. Refresh your screen as needed.

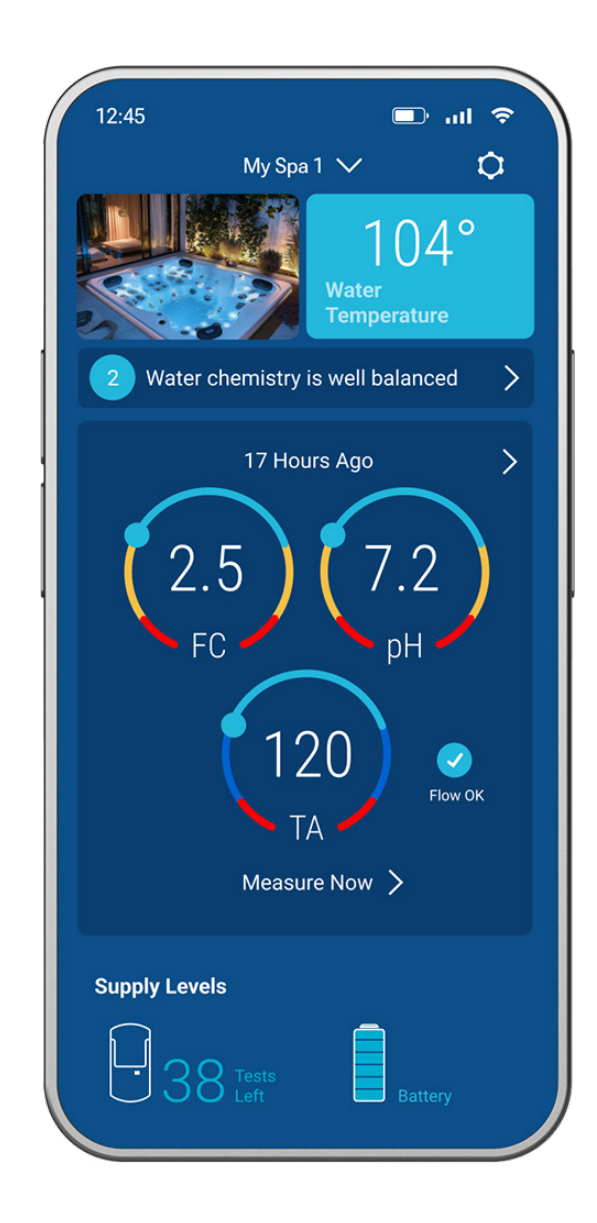

SAFETY

PREPARATION

WHAT'S IN THE BOX

**INSTALL DOCK** 

**Tools Needed** 

ADD A SPA

SET UP PUREZONE WITH DOCK

SET UP PUREZONE WITH HOVER

**REPLACE THE CASSETTE** 

**RECHARGE THE BATTERY** 

#### YOUR PUREZONE SYSTEM

LED Status

FCC Information

Specifications

Troubleshooting

Ordering

Warranty

Software Agreement

# **RECHARGE THE BATTERY**

The Purezone App displays the battery status to let you know charge life. *IMPORTANT: Recommended charging overnight before use for best results.* 

To charge the battery:

1 Remove Purezone from the spa. The battery pack flashes orange.

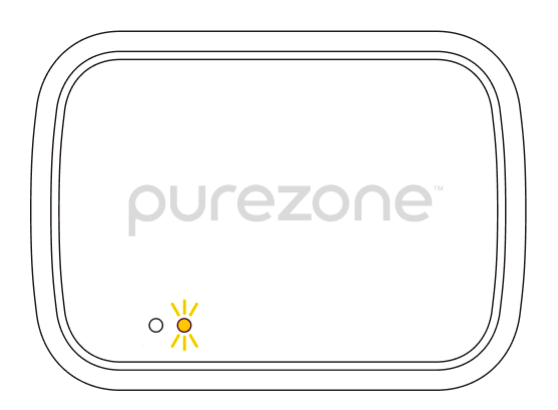

Battery Pack

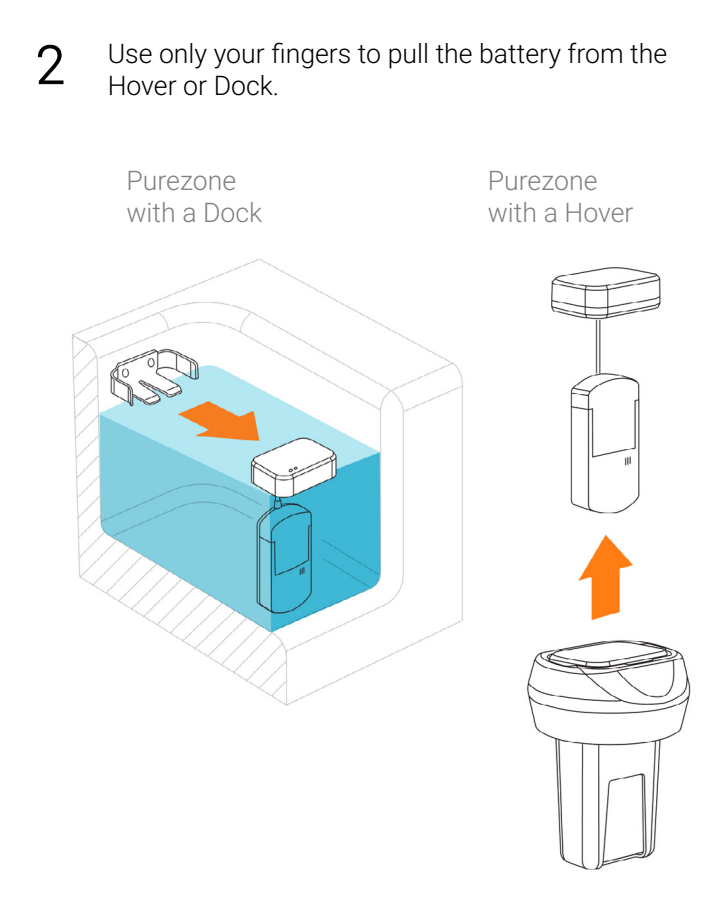

SAFETY

PREPARATION

WHAT'S IN THE BOX

**INSTALL DOCK** 

**Tools Needed** 

ADD A SPA

SET UP PUREZONE WITH DOCK

**SET UP PUREZONE WITH HOVER** 

**REPLACE THE CASSETTE** 

**RECHARGE THE BATTERY** 

### YOUR PUREZONE SYSTEM

LED Status

FCC Information

Specifications

Troubleshooting

Ordering

Warranty

Software Agreement

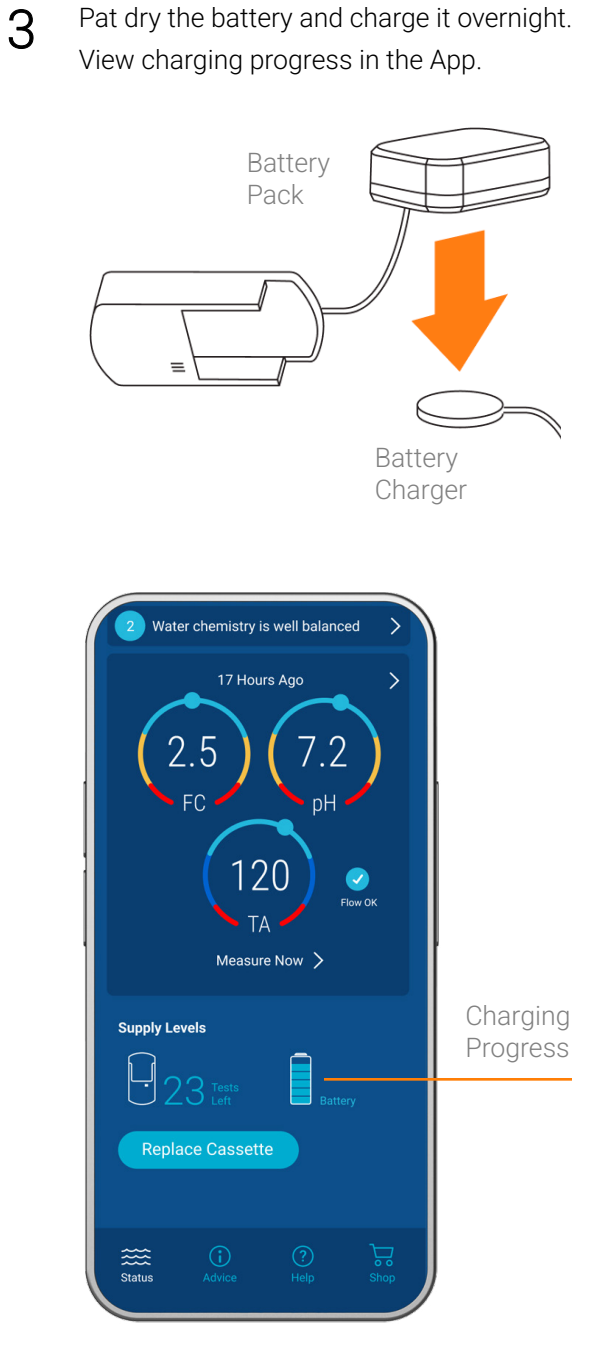

4 Insert the assembled Purezone unit into the Dock or Hover until you hear a click/

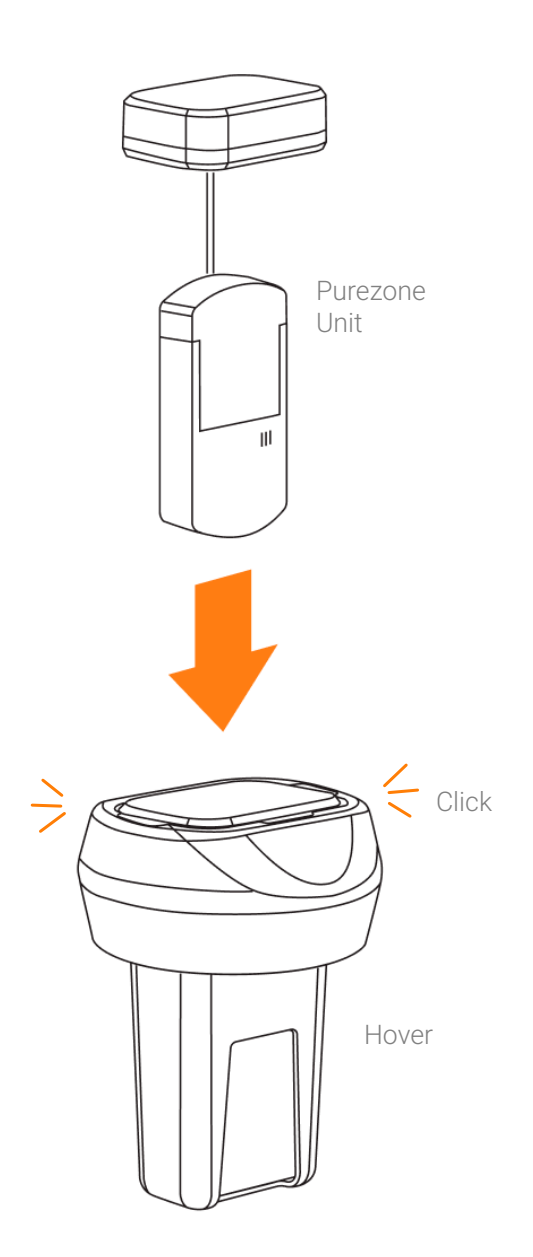

SAFETY

PREPARATION

### WHAT'S IN THE BOX

**INSTALL DOCK** 

Tools Needed

ADD A SPA

### SET UP PUREZONE WITH DOCK

**SET UP PUREZONE WITH HOVER** 

**REPLACE THE CASSETTE** 

**RECHARGE THE BATTERY** 

### YOUR PUREZONE SYSTEM

LED Status

FCC Information

Specifications

Troubleshooting

Ordering

Warranty

Software Agreement

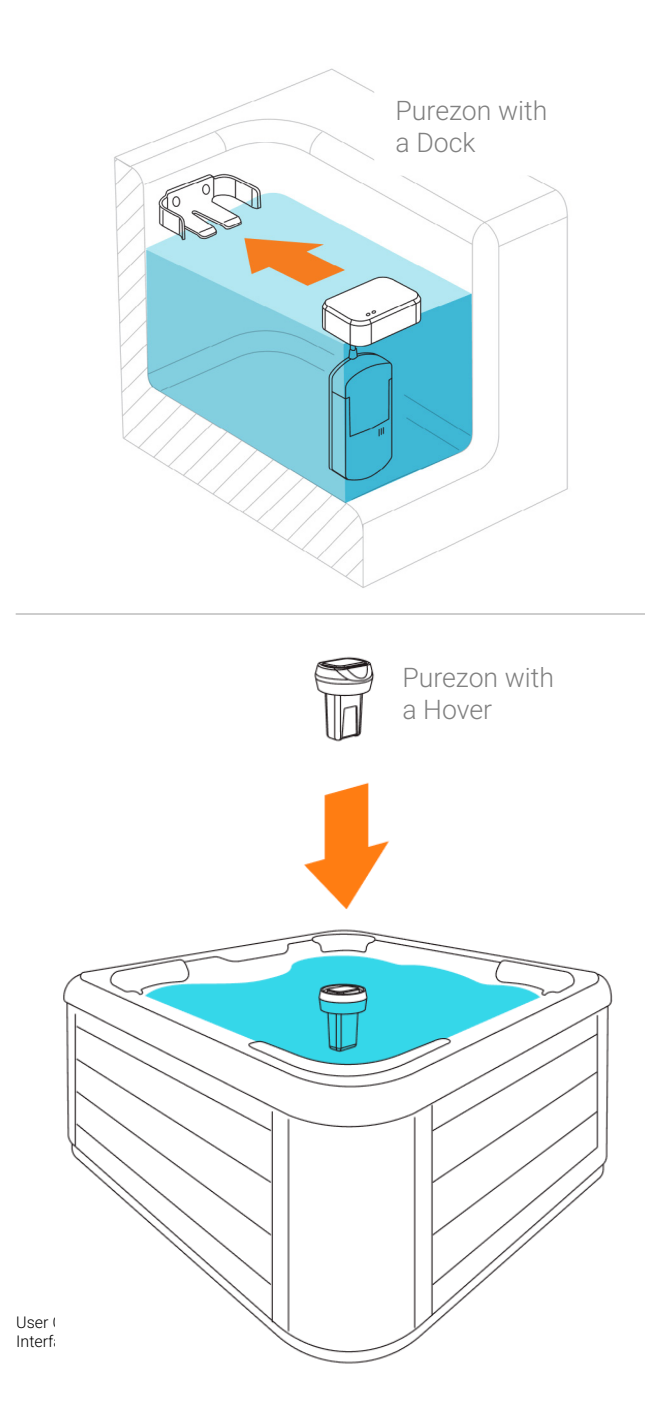

Place Purezone in the spa water.

5

6 Check the Purezone App to see the new battery status.

Your battery displays the new charge life.

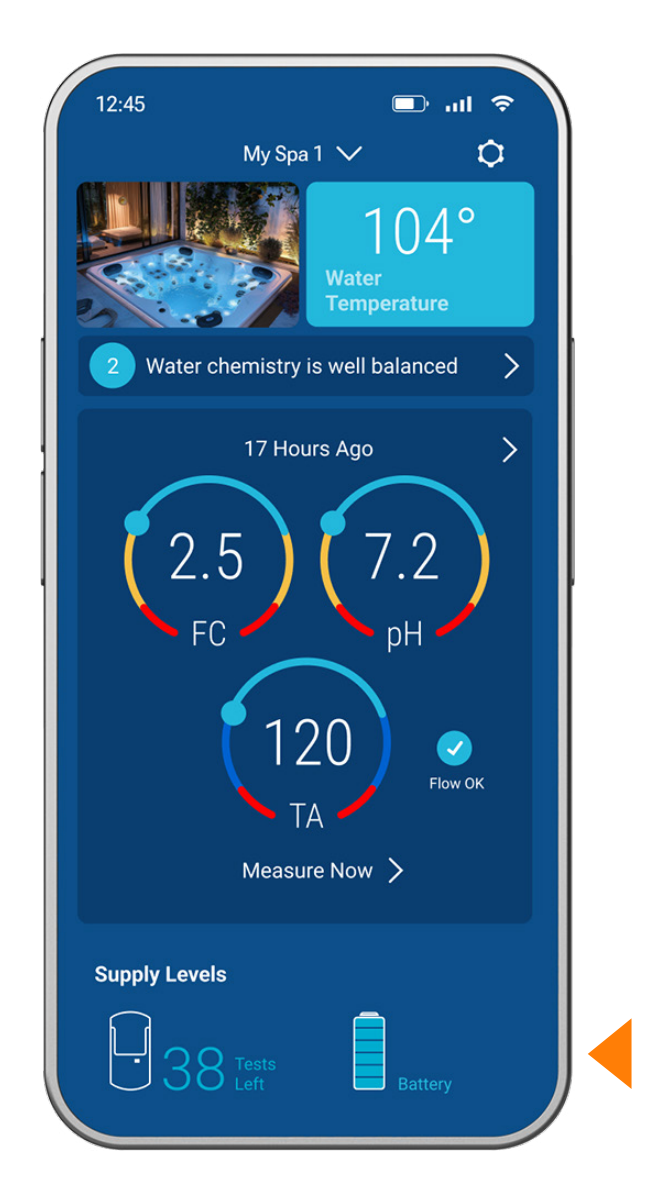

SAFETY

PREPARATION

WHAT'S IN THE BOX

**INSTALL DOCK** 

**Tools Needed** 

ADD A SPA

SET UP PUREZONE WITH DOCK

**SET UP PUREZONE WITH HOVER** 

**REPLACE THE CASSETTE** 

#### **RECHARGE THE BATTERY**

YOUR PUREZONE SYSTEM

LED Status

FCC Information

Specifications

Troubleshooting

Ordering

Warranty

Software Agreement

# YOUR PUREZONE SYSTEM

Test and monitor your spa water from anywhere, **without** testing kits, using your phone.

- Automates testing for every-other-day (default) or daily care, and also offers on-demand testing, whether you're home or away
- Monitors for potential of hydrogen (pH), free chlorine (FC) or Total Bromine (TB), and Total Alkalinity (TA)
- Testing is done using smart cassettes, each lasting 48 tests up to 60 days in water
- Runs on rechargeable Li-ion battery power
- Sends test results and advice to rebalance water quality
- Displays status on cassette and battery life in-App
- Available options include Purezone for Dock-ready spas and float-style Purezone with Hover, and come with the Purezone App, wireless charger and cassette

### LED STATUS

| LED Colors                                             | What You See                                                                                    | What It Means                                                                                     |
|--------------------------------------------------------|-------------------------------------------------------------------------------------------------|---------------------------------------------------------------------------------------------------|
| None (out of the box)                                  | Battery pack displays no light.                                                                 | Purezone is in sleep mode. Place battery pack on the charger to wake up.                          |
| Orange and green flash<br>briefly.                     | As you place the battery on the charger for the first time, you may see orange and green flash. | The new battery pack has just started to charge. Recommended: Charge over night for best results. |
| Solid green.                                           | While charging, you will see solid green on the battery.                                        | Charging is in progress. Wait for battery pack to complete charging and LED to turn off.          |
| LED is solid green and then turned off while charging. | The battery pack is charged.<br>Check the Purezone App > Supply<br>Levels for status.           | The Purezone is ready for use.                                                                    |
| Orange flash.                                          | Intermittent Orange LED flash                                                                   | Battery charge could be low. Check the Purezone App > Supply Levels for details.                  |

#### SAFETY

#### PREPARATION

#### WHAT'S IN THE BOX

#### **INSTALL DOCK**

**Tools Needed** 

### ADD A SPA

SET UP PUREZONE WITH DOCK

SET UP PUREZONE WITH HOVER

**REPLACE THE CASSETTE** 

#### **RECHARGE THE BATTERY**

#### YOUR PUREZONE SYSTEM

LED Status

FCC Information

Specifications

Troubleshooting

Ordering

Warranty

Software Agreement

### **FCC INFORMATION**

This device complies with part 15 of the FCC Rules. Operation is subject to the following two conditions: (1) This device may not cause harmful interference, and (2) this device must accept any interference received, including interference that may cause undesired operation.

### SPECIFICATIONS

18.5 Wh rechargeable Li-ion Battery Pack 2.4 | 5.0 GHz Router Compliance: WPC V1.2 For Spas or Swim Spas up to 2400 gallons (9,084 L)

### TROUBLESHOOTING

#### What You See What It Means Check that power is on, and no outages have occurred. App connection Check that Bluetooth and Wi-Fi are on and available. Check proximity of your router. Promptly put Purezone in the spa after assembly, and in phone > Bluetooth connect the device. Cassette testing Try to uninstall and reinstall the App. Keep cassettes in their foil bags until you use them. Cassettes in use for testing expire after 60 days from installation. Testing Of your 48 tests, the first is used as initialization during setup. The testing measures Potential of hydrogen (pH), free chlorine (FC) or total bromine (TB), and total alkalinity (TA). Change test frequency between daily and every other day in-App. Set routine every other day, daily in-App Settings ( $\Diamond$ ) > Measurement Time. On-Demand uses additional tests within a 48-test count cassette Routine test results availability default to 9:00 AM local time. Treatment advice can change depending on extreme climate or number of spa users. Treatment Check your answers from "Preparation" on page 3 when adding your spa, and if needed, delete variations and add the spa again with correct information to customize your water care advice.

WARRANTY

year from the date of purchase.

SOFTWARE AGREEMENT

support/purezone-terms-and-conditions/

The Balboa Water Group, Inc. warrants to the first consumer purchaser of this product that it is free from

defect in materials and /or workmanship for a period of 1

Use of this product and the software embedded within

conditions available at: https//www.balboawater.com/

the product is subject to the copyright notices, terms, and

### ORDERING

Need more supplies? Visit: https://purezonebybalboa.com For more help: https://purezonesupport.balboawater.com

SAFETY

PREPARATION

WHAT'S IN THE BOX

**INSTALL DOCK** 

**Tools Needed** 

ADD A SPA

SET UP PUREZONE WITH DOCK

SET UP PUREZONE WITH HOVER

**REPLACE THE CASSETTE** 

**RECHARGE THE BATTERY** 

### YOUR PUREZONE SYSTEM

LED Status

FCC Information

Specifications

Troubleshooting

Ordering

Warranty

Software Agreement

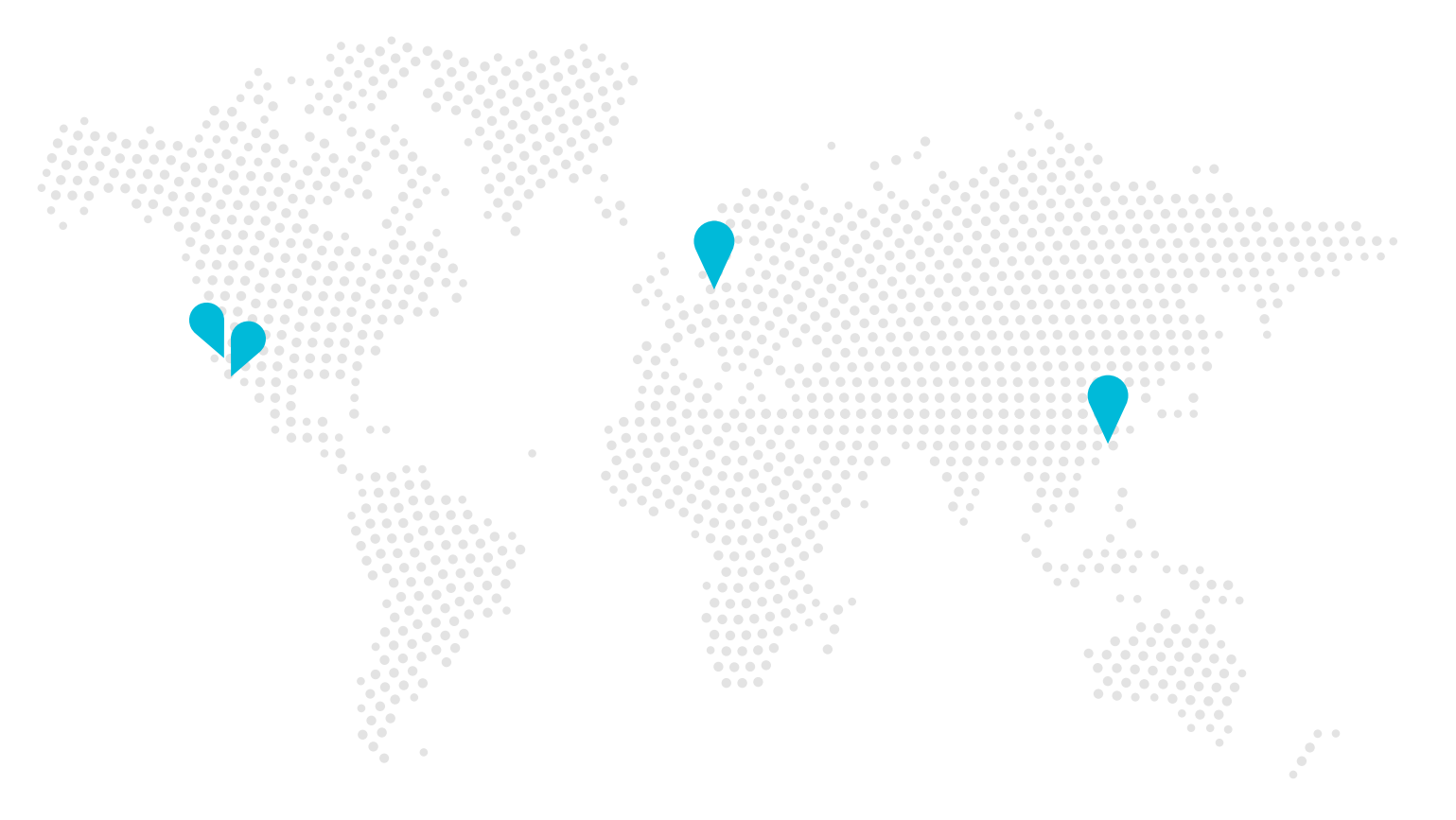

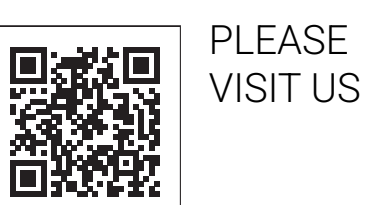

Balboa 2020 Piper Ranch Road San Diego, CA 92154 Phone: 714.384.0384 www.balboawater.com

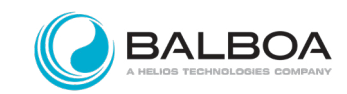